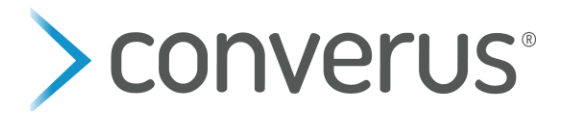

## Managing Subaccounts

- 1. To switch subaccounts, double-click the **EyeDetectAdmin** icon on the Windows Desktop.
- 2. Choose **Account > Sign in** from the menu.

*Note:* if the "Sign in" button is greyed out then it means you have an open test in **EyeDetect**. Please close out of EyeDetect Administrator, launch EyeDetect, and delete or save/sync any open tests.

| C LyeDetect Administrator X                |             |            |                   |      |  |         |    |   |
|--------------------------------------------|-------------|------------|-------------------|------|--|---------|----|---|
| File                                       | Account     | DataLocker | Help              |      |  |         |    |   |
| Customer ID<br>9999900001<br>Customer Name |             |            |                   |      |  |         |    |   |
|                                            |             | T          |                   | N    |  | 0.11.10 |    |   |
|                                            |             |            |                   |      |  |         |    |   |
|                                            |             |            |                   |      |  |         |    | L |
|                                            |             |            |                   |      |  |         |    |   |
|                                            | Customer ID | 9999900000 | ( Converus Employ | ees) |  | ъ       | 20 | n |

3. Enter the Account ID, PIN, and Authentication Code (from the Authenticator app) as the Master account admin. or with appropriate account credentials for the subaccount to used.

| Sign in             |        |
|---------------------|--------|
|                     |        |
| Account ID          |        |
|                     |        |
|                     | •      |
|                     |        |
| Account Pin         |        |
|                     |        |
|                     | •      |
|                     |        |
| Authentication Code |        |
|                     |        |
|                     | •      |
|                     |        |
|                     | Cancel |
|                     |        |

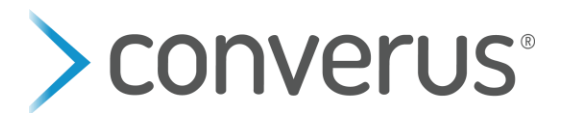

- 4. After successfully signing in, click **Close** to close the Sign in dialog.
- 5. Choose **DataLocker > Setup** from the EyeDetect Admin main menu.

| Setup DataLocker Device |       |        |  |
|-------------------------|-------|--------|--|
| License                 |       |        |  |
| 9999900001 - Converus   |       | v      |  |
|                         |       |        |  |
|                         |       |        |  |
|                         |       |        |  |
|                         |       |        |  |
|                         |       |        |  |
|                         |       |        |  |
|                         | Start | Cancel |  |
|                         |       |        |  |

- 6. Select an account from the dropdown menu. Then hit **Start** to configure the EyeDetect station to the selected account.
- 7. When the process is complete, click **Close** to exit.
- 8. Choose **File > Exit** or hit the x button in the upper right-hand corner to close out of EyeDetect Admin.

**To confirm what account the station is set up to:** launch EyeDetect and check the Customer Name. The account name will appear in the upper left-hand corner under the Customer Name. See below.

| EyeDetect<br>File Test Eye T                         | īracker DataLock | ker Help  |          | Ô            | > EyeDetect | ×            |
|------------------------------------------------------|------------------|-----------|----------|--------------|-------------|--------------|
| Customer ID<br>9999900001<br>Customer Na<br>Converus | ime -            |           |          |              |             | Test Wizard  |
| Ê                                                    | Test ID          | Test Name | Test Key | Test Created | Subject ID  | Subject Name |